# **ONE.UF: STUDENT VIEW OF GRADUATION CHECKLIST**

This instruction guide will walk you through the process a student goes through to access the graduation checklist in ONE.UF.

## NAVIGATION

Students will use the following navigation to log into ONE.UF:

- 1. Go to web address one.uf.edu
- 2. Click LOG IN
- 3. Click log in with Gatorlink
- 4. Enter Gatorlink Username and Password
- 5. Click the LOG IN button

## PROCESS

Students will use the following steps to complete the checklist.

1. From the Menu Icon, click the Academic drop-down arrow.

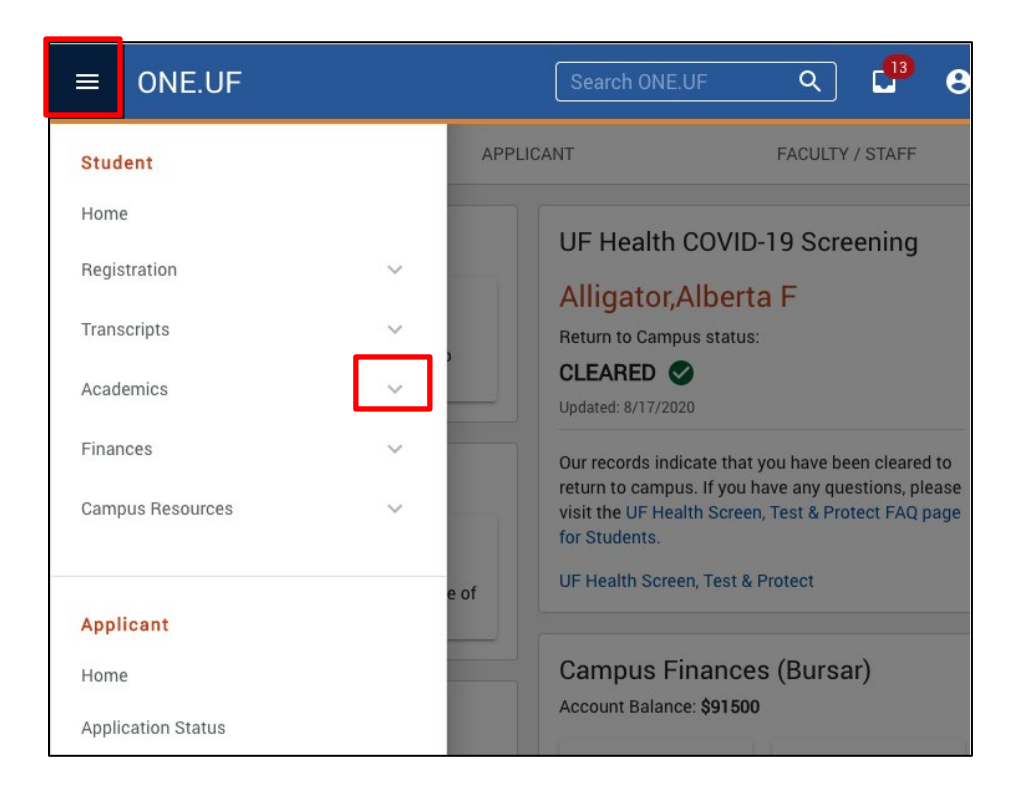

#### 2. Click Graduation Checklist.

| ≡       | <b>UF</b> ONE.UF                  |   |           |
|---------|-----------------------------------|---|-----------|
| Acade   | emics                             | ^ |           |
| A       | ction Items                       |   |           |
| A       | cademic Programs                  |   | NT        |
| V       | iew Grades                        |   |           |
| D       | egree Audit                       |   | 1         |
| W<br>Sl | hat-If Scenarios (Degree hopping) |   | Dos       |
| E       | cess Hours                        |   |           |
| A       | dvising Notes                     |   |           |
| E       | nrollment Verification            | Ľ |           |
| D<br>A  | egree/Certificate<br>pplication   |   | Search So |
| G       | raduation Checklist               |   |           |
| P       | etition Status                    |   |           |
| Т       | est Scores                        |   |           |
| С       | eDiploma                          | Ľ | Summary   |

NOTE: If you have not completed a certificate application, you must do so now.

# **NEW APPLICATION**

#### 1. Click Start Application button.

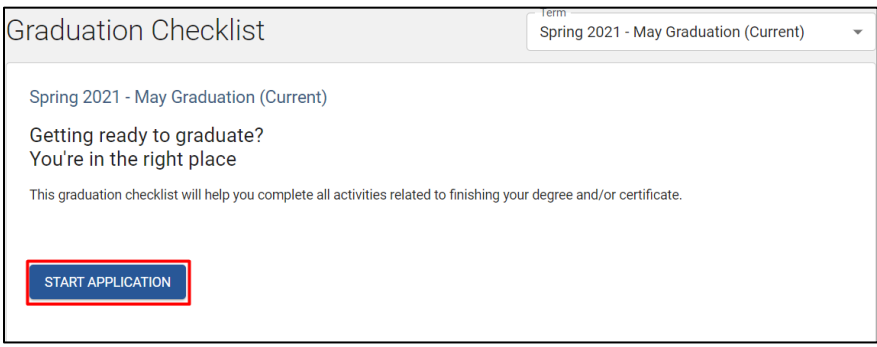

For detail information, click the Apply for a Certificate instructional guide.

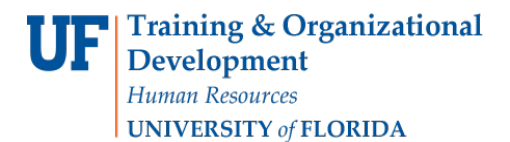

 Once the application is submitted, a status of Application Received date is viewable. From there, go back to checklist by clicking View Graduation Checklist. \*\* Status must be received before the checklist will display the information. \*\*

| Spring 2021 Application - May Gradua         | tion                                                                                   | View Graduation<br>Checklist |
|----------------------------------------------|----------------------------------------------------------------------------------------|------------------------------|
| CERTIFICATES                                 |                                                                                        |                              |
| Application Received Last Updated 02/09/2021 | CANCEL APPLICATION                                                                     |                              |
| Liberal Arts and Sciences                    |                                                                                        |                              |
| Graduate Certificate                         | Liberal Arts and Sciences Graduate Certificate - Latin American Studies<br>Certificate |                              |

3. The checklist displays the application for current term.

| raduation Checklist                    |                                                               | Spring 2021 - May Graduation (Current) |              |
|----------------------------------------|---------------------------------------------------------------|----------------------------------------|--------------|
| pring 2021 - May Graduation (          | Current)                                                      |                                        |              |
| llow the graduation checklist below to | help you complete all activities related to                   | finishing your degree and/or ce        | rtificate.   |
| pplication                             |                                                               |                                        | EXPAND ALL 🗸 |
| Degree Application Summary             | Spring 2021 - May Graduation (Current)<br>Alberta F Alligator | Undergraduate (1)                      | ~            |
| hings to Monitor                       |                                                               |                                        |              |
| Status of Degree/Certificate           | Application Received (1)                                      |                                        | ~            |
| Monitor Degree Requirements            | VIEW DEGREE AUDIT                                             |                                        | ~            |
| Complete Action Items                  | Holds (0)                                                     |                                        | ~            |
| Satisfy Financial Obligations          | \$19,983.08 - Balance Due ()                                  |                                        | ~            |
| elivery & Contact Info                 |                                                               |                                        |              |
| Diploma                                | Mail To:<br>101 N MAIN ST, GAINESVILLE, FL 32601-5            | 321 USA                                | ~            |
| Update Your Directory Profile          | 85 SW 10TH LANE<br>Gainesville, FL 32608                      | 1 352 555 1211<br>albie@example.com    | ~            |

Student Information System

#### 4. Click down arrow to view the full summary of the application for the term.

| Graduation Checklist                                                                                                    |                                                               | Term<br>Spring 2021 - May Gra | duation (Current) |  |  |
|----------------------------------------------------------------------------------------------------|---------------------------------------------------------------|-------------------------------|-------------------|--|--|
| Spring 2021 - May Graduation (Current)<br>Follow the graduation checklist below to help you complete all activities related to finishing your degree and/or certificate. |                                                               |                               |                   |  |  |
| Application                                                                                                    |                                                               |                               | EXPAND ALL 🗸      |  |  |
| Degree Application Summary                                                                                                    | Spring 2021 - May Graduation (Current)<br>Alberta F Alligator | Undergraduate (2)             | ~                 |  |  |

#### 5. To edit your name, click the **Edit** button.

| Application                                                                                                    |                                                     |
|----------------------------------------------------------------------------------------------------|-----------------------------------------------------|
| Degree Application Summary                                                                                                    | ^                                                   |
| Term<br>Spring 2021 - May Graduation (Current)<br>Certificates<br>Undergraduate<br>Liberal Arts and Sciences   Cert - Liberal Arts & Sci Grad Cert - Graduate Certificate<br>Name as it will appear on the Certificate(s)<br>Alberta F Alligator | Help:<br>Trouble submitting RSVP? Contact Registrar |

## ITEMS TO MONITOR

1. Click the down arrow next to each section to review outstanding items.

| Things to Monitor             |                             |   |
|-------------------------------|-----------------------------|---|
| Status of Degree/Certificate  | Application Received (2)    | ~ |
| Monitor Degree Requirements   | VIEW DEGREE AUDIT           | ~ |
| Complete Action Items         | Holds (0)                   | ~ |
| Satisfy Financial Obligations | \$19,983.08 - Balance Due 🚯 | ~ |

# Student Information System

#### 2. If you need help with any outstanding items, click on the View List button.

| Monitor Degree Requirements                                                                                                    | ^                                                          |
|----------------------------------------------------------------------------------------------------|------------------------------------------------------------|
| Verify completion of all degree requirements with your adviser and college dean's office.<br>VIEW DEGREE AUDIT<br>Review your transcript to verify it is accurate and complete. Make sure any pending,<br>incomplete, or missing grades are resolved.<br>VIEW UNOFFICIAL TRANSCRIPT | Help:<br>Contact your college for assistance.<br>View List |

## 3. Notice the **Red!** on **Satisfy Financial Obligations**. Click the arrow to view.

| Satisfy Financial Obligations                                                                                                    |                       |  | ^                              |  |
|----------------------------------------------------------------------------------------------------|-----------------------|--|--------------------------------|--|
| Balance Due<br><b>\$19,983.08</b>                                                                                                    |                       |  | Questions?<br>Contact Bursar 🖾 |  |
| Satisfy all financial obligations (fines, tickets, fees, etc) with the University Bursar in 113<br>Criser Hall.                                                                                                    |                       |  |                                |  |
| Certain loans require students to complete an online exit interview. For more details about the different types of loans and to see if you need to complete an online exit interview, refer to the University Bursar. |                       |  |                                |  |
| E<br>Make Payment 🗹                                                                                                    | \$<br>View My Account |  |                                |  |

#### 4. Ensure address to mail the certificate is correct. Click down arrow to view.

| Delivery & Contact Info       |                                              |                                     |   |
|-------------------------------|----------------------------------------------|-------------------------------------|---|
| Diploma                       | Mail To:<br>101 N MAIN ST, GAINESVILLE, FL 3 | 2601-5321 USA                       | ~ |
| Update Your Directory Profile | 85 SW 10TH LANE<br>Gainesville, FL 32608     | 1 352 555 1211<br>albie@example.com | ~ |

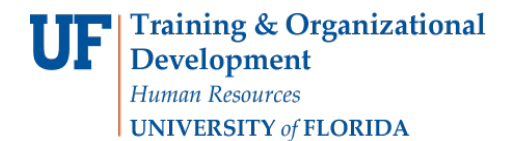

5. Click **Edit** button to change address.

| Diploma                                                                                                    |            | ^ |  |
|----------------------------------------------------------------------------------------------------|------------|---|--|
| Your certificate and/or diploma will be mailed to the address below. During your final<br>term, make sure the address will be good for up to 8 weeks after graduation.<br>Also clear holds to guarantee your certificate and/or diploma are ordered without delay.<br><sup>Mail to</sup><br>101 N MAIN ST<br>GAINESVILLE, FL 32601-5321<br>USA | Questions? |   |  |
| CeDiploma   A CeDiploma is an Electronic Version of your University diploma. Students awarded degrees will receive an email with information when their CeDiploma is available.   For more information:   CeDiploma Info [2]                                                                                                    |            |   |  |

## ADDITIONAL HELP Technical Issues The UF Computing Help Desk

The UF Computing Help D 352-392-HELP helpdesk.ufl.edu Policies and Directives Office of the University Registrar 352-392-1374 registrar.ufl.edu